# 医療費通知

pepup.

### 医療費のお知らせ画面構成要素について

令和05年10月10日

| 事業所記号 1 |            |          | 被保険者番号         | <del>를 99999</del> |         | 33     | 氏名 健康 太郎 様   |         |                              |          |  |  |  |  |
|---------|------------|----------|----------------|--------------------|---------|--------|--------------|---------|------------------------------|----------|--|--|--|--|
| 1 ****  | 2 医療機関名    | 3 ***    | 4 <b>**</b> ×9 | 5 date 1           |         | 7      | 医療費の内容       |         | 約付金                          |          |  |  |  |  |
|         |            | <b>ч</b> |                |                    |         | *DAH#  | 間·白治律<br>食能額 | -       | 法定制付<br>3 <sup>又は補助会</sup> 9 | 11208011 |  |  |  |  |
| 健康太郎    | ABC大学付属病院  | 2023年6月  | 医科入院           | 3                  | 325,930 | 80,689 |              | 245,241 |                              | -        |  |  |  |  |
| 健康太郎    |            | 2023年6月  | 食事療養           | 6                  | 3,840   | 2,760  |              | 1,080   |                              |          |  |  |  |  |
| 健康太郎    | ABC診療所     | 2023年6月  | 医科外来           | 1                  | 1,640   | 492    |              | 1,148   |                              |          |  |  |  |  |
| 健康 太郎   | ABC歯科クリニック | 2023年6月  | 鑽科外来           | 1                  | 2,260   | 678    |              | 1,582   |                              |          |  |  |  |  |
| 健康 太郎   | ABC額利薬局    | 2023年6月  | 開発             | 1                  | 18,740  | 5,622  |              | 13,118  |                              |          |  |  |  |  |
| 健康 太郎   | ABC薬局      | 2023年6月  | <b>那</b> 两声!   | 1                  | 930     | 279    |              | 651     |                              |          |  |  |  |  |
| 健康太郎    |            | 2023年6月  | 本人高額療養費        | 2                  |         |        |              |         | 5,000                        |          |  |  |  |  |
| 健康太郎    |            | 2023年6月  | 一部負担還元金        | 2                  |         |        |              |         |                              | 24,000   |  |  |  |  |
|         |            | 合計       |                |                    | 353,340 | 90,520 |              | 262,820 | 5,000                        | 24,000   |  |  |  |  |

#### 2023年8月 医療費のお知らせ兼給付金支給決定通知書

※保険適用外の費用は記載されません

あなた様のご指定の口座への振込金額は給付金の合計額となります。この通知の内容について不明な点は、当健康保険組合までお問い合せください。

この処分に不服があるときは、処分があったことを知った日の翌日から起算して3か月以内に、文書又は口頭で社会保険審査官(地方厚生(支)局内)に対して審査請求をすることができます。

また、審査請求の決定に不服があるときは、再審査請求又は処分の取消しの訴えを提起することができます。再審査請求は、審査官の決定書の謄本が送付された日の翌日から起算して2か月以内に文書又 は口頭で社会保険審査会(厚生労働省内)に対して行うことができ、処分の取消しの訴えは、審査請求の決定があったことを知った日から6か月以内(再審査請求があったときは、その裁決があったこと を知った日から6か月以内)に、健康保険組合を被告として提起することができます。(ただし、原則として、決定又は裁決の日から1年を経過したときは、提起することができなくなります。)

なお、審査請求があった日から2か月を経過しても決定がないときや、処分の執行等による著しい損害を避けるため緊急の必要があるとき、その他正当な理由があるときは、審査請求の決定を経なくても 报起することができます。

支払日は20日となります。20日が金融機関の休業日に当たる場合は、直後の金融機関営業日となります。

令和05年9月20日支払

三菱UFJ銀行健康保険組合 理事長 東京都港区芝2-4-3 03-5730-0201

## 医療費のお知らせ画面構成要素について

| 番号 | 項目名       | 内容                                                                                |
|----|-----------|-----------------------------------------------------------------------------------|
| 1  | 対象者名      | 診療の対象者の氏名が表示されます                                                                  |
| 2  | 医療機関名     | 診療した医療機関名が表示されます                                                                  |
| 3  | 診療年月      | 診療のあった年と月が表示されます                                                                  |
| 4  | 診療区分      | 診療区分ならびに給付金種別が表示されます                                                              |
| 5  | 日数又は回数    | 診療にかかった日数、または回数が表示されます                                                            |
| 6  | 医療費総額     | 診療にかかった医療費の総額が入ります                                                                |
| 7  | 医療費の内訳    | 医療費の「窓口負担額(=あなたが支払った額)」「国・自<br>治体負担額(=公費扱額)」「健保負担額(=健康保険組合<br>が支払った額)」の内訳が表示されます。 |
| 8  | 法定給付又は補助金 | 被保険者から申請のありました保険給付金ならびに補助金の<br>支給決定額がこちらの項目に表示されます                                |
| 9  | 付加給付      | 健康保険組合から付加給付金の支給がある場合、支給額がこちらの項目に表示されます                                           |

### ■ Pep Upにログインいただき、ホーム画面上の「医療費」を選択します。

ホーム画面 ホーム画面(アプリ) ホーム画面 (PC) (スマートフォンブラウザ) povo 5G 17:11 🕑 64% 🗲 pepup V ×=1pepup 28/2 医療費 お薬手帳 健康年齢 健保からのお知らせ () さんとしてログイン中 ワクチン A 27.3歳 目指せ! 228 pt 全間正解で pep ポイントがもらえる St. Ŵ . 1日8000步 健康?クイズ 医療費のお知らせ あなたの現在の健康状態 体重測定 医痰膏 伊康記事 日々の記録 Pepポイント ホーム 金らカテゴリー チャレンジ ジェネリック通知 正常です **ウォーキングラリー** 11000 🜔 12.Mg 📵 mlE 🔵 🌰 mM P 0 Ô 希 ホーム 🔳 ER MA 🕐 FF MA 💧 AR MA 2022年04月から2022年06月診療分までに 伊康状態 各種申請 よくある・ 设计 ログアウト ♥ わたしの健康状態 健康クイズ間催中 ウォーキングラリー間催のお知 体重測定チャレンジ開催中! ジェネリックへの切り替えによる差額が発 🛄 医療費 健保からのお知らせ 生する医薬品はありませんでした ご客内 HDP健康保険組合では、健康づ 体重測定チャリンジ題催中 4ヶ日で75 健康クイズ関催中健康クイズ詳細 ◆対 家 アクティビティ くりに取り組んでいただくことを目的 日以上体重を記録するとポイントがも 象者 Pep Up登録している HDP健康保 tests / 金用正解で (\*\*) ボイントがもらえる 18 8000 % に、ウォーキングラリーを開催いたし らえるチャレンジ! 参加URLはこちら 除組合 加入者 ◆実施期間 ■ 健康記事 健康?クイズ 体重測定 ま. 1 日々の記録 チャレンジ 93-499990 ) 1582 (Pas ) () ad 1100 4目 Pepポイント Qもっと見る あなたの医療費推移 ▶ 申請書ダウンロード ウォーキングラリー 健康クイズ開催中 体重測定チャレンジ 各種申請 おすすめの健康記事 開催のお知らせ 開催中! E 0 設定 ご案内 HDP健康保険 体重測定チャレンジ開 健康クイズ開催中健康 血圧が気になる人の塩分摂取目標値は6g以下 減塩醤油の「減塩貢献度」はどれくらい? 組合では、健康づくり 催中 4ヶ月で75日以上 クイズ詳細 ◆対象者 に取り組んでいただく 体重を記録するとポイ Pep Up登録している ことを目的に、ウォー ントがもらえるチャレ HDP健康保険組合 加 エネルギー控えめのの和定食でメタボ予防。しょうがを効かせておいしさ倍増 Q もっと見る 高血圧は"食べて"予防&改善! 知っておくべき野菜と魚の栄養パワー おすすめの健康記事 血圧が気になる人の塩分摂取目標値は6a以下 減 塩醤油の「減塩貢献度」はどれくらい? アルコールから体を守る「水の飲み方テクニック」 エネルギー控えめのの和定食でメタボ予防。し 「ビールはダメ、焼酎はOK」はウソ!? 通風と尿酸、そしてアルコールの密な関係 ょうがを効かせておいしさ倍増 22/03 22/04 22/05 22/06 22/07 22/08 診療月 高血圧は"食べて"予防&改善!知っておくべき うす味じゃない減塩!~女子栄養大学式 塩分2gの和食献立~ 自己負担分 健保・国・自治体負担分 , 3 野菜と魚の栄養パワー  $\triangleright$ Ъ 000 . di 1 Ű Qもっと見る メディカル 日々の記録 参加する その他 医缩考 補加

### 医療費通知閲覧フロー②

#### ■「医療費」ページの下部「医療費のお知らせ」から、閲覧したい対象月の 医療費を選択します。

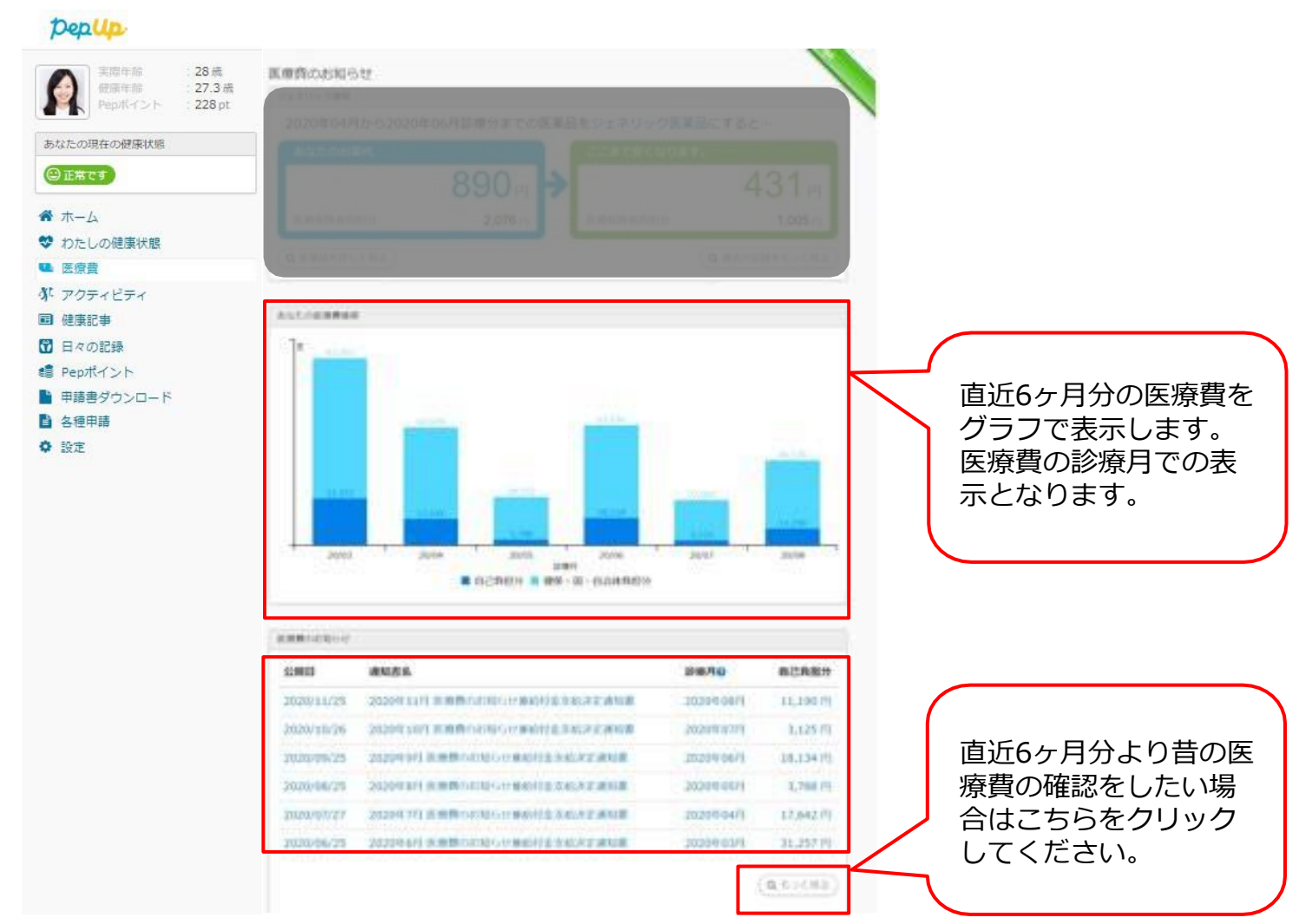

Copyright © JMDC Inc. All Right Reserved.

#### ■ご選択頂いた月の医療費通知明細を閲覧することができます。

令和05年10月10日

| 事業所記号 1    |            | 被保険者番号 99999 |              |            |         | 氏名 健康 ス      |         |               |          |           |         |
|------------|------------|--------------|--------------|------------|---------|--------------|---------|---------------|----------|-----------|---------|
| 対象者名 医療機関名 |            | 静療年月         | 静康区分         | 日数<br>又は回数 | 医療養養機   |              | 医療費の内訳  |               | 動性       | <b>\$</b> |         |
|            |            |              | <b>窓□負担額</b> |            |         | 間・自治伴<br>負担額 | 使保負指額   | 法定給付<br>又は補助金 | 11308011 |           |         |
| 健康 太郎      | ABC大学付属病院  | 2023年6月      | 医科入院         | 3          | 325,930 | 80,689       |         | 245,241       |          |           |         |
| 健康 太郎      |            | 2023年6月      | <b>食事擦</b> 養 | 6          | 3,840   | 2,760        |         | 1,080         |          |           | 給付金があった |
| 健康 太郎      | ABC診療所     | 2023年6月      | 医科外来         | 1          | 1,640   | 492          |         | 1,148         |          |           | 場合のみ下記の |
| 健康 太郎      | ABC歯科クリニック | 2023年6月      | 歯科外来         | 1          | 2,260   | 678          |         | 1,582         |          |           | 教示文が出力さ |
| 健康 太郎      | ABC調剤薬局    | 2023年6月      | 酬剤           | 1          | 18,740  | 5,622        |         | 13,118        |          |           | れます     |
| 健康 太郎      | ABC薬局      | 2023年6月      | 調剤           | 1          | 930     | 279          |         | 651           |          |           |         |
| 健康 太郎      |            | 2023年6月      | 本人高額療養費      | 2          |         |              |         |               | 5,000    |           |         |
| 健康 太郎      |            | 2023年6月      | 一部負担還元金      | 2          |         |              |         |               |          | 24,000    |         |
| 合計         |            |              |              | 353,340    | 90,520  |              | 262,820 | 5,000         | 24,000   |           |         |

2023年8月 医療費のお知らせ兼給付金支給決定通知書

#### ※保険適用外の費用は記載されません

あなた様のご指定の口座への振込金額は給付金の合計額となります。この通知の内容について不明な点は、当健康保険組合までお問い合せください。

この処分に不服があるときは、処分があったことを知った日の翌日から起算して3か月以内に、文書又は口頭で社会保険審査官(地方厚生(支)局内)に対して審査請求をすることができます。

また、審査請求の決定に不服があるときは、再審査請求又は処分の取消しの訴えを提起することができます。再審査請求は、審査官の決定書の職本が送付された日の翌日から起算して2か月以内に文書又 は口頭で社会保険審査会(厚生労働省内)に対して行うことができ、処分の取消しの訴えは、審査請求の決定があったことを知った日から6か月以内(再審査請求があったときは、その裁決があったこと を知った日から6か月以内)に、健康保険組合を被告として提起することができます。(ただし、原則として、決定又は裁決の日から1年を経過したときは、提起することができなくなります。)

なお、審査請求があった日から2か月を経過しても決定がないときや、処分の執行等による著しい損害を避けるため緊急の必要があるとき、その他正当な理由があるときは、審査請求の決定を経なくても 提起することができます。

支払日は20日となります。20日が金融機関の休業日に当たる場合は、直後の金融機関営業日となります。

令和05年9月20日支払

三菱UFJ銀行健康保険組合 理事長 東京都港区芝2-4-3 03-5730-0201

Copyright © JMDC Inc. All Right Reserved.

教示文

## 医療費通知閲覧 メールから

### 該当月に医療費が発生していた方にメールが送信されます。

|                                                                                                   | $\overline{\langle}$ | ログイン                                         |                        |                                                                       | 対                                                                            | 象                                                                    | 年月                                                             | 目の道                                                                             | 通知                                                                           |                                                                       |                                                 |
|---------------------------------------------------------------------------------------------------|----------------------|----------------------------------------------|------------------------|-----------------------------------------------------------------------|------------------------------------------------------------------------------|----------------------------------------------------------------------|----------------------------------------------------------------|---------------------------------------------------------------------------------|------------------------------------------------------------------------------|-----------------------------------------------------------------------|-------------------------------------------------|
| yyyy年mm月の医療費のお知らせ                                                                                 |                      | pepup.                                       | 28歳<br>27.3歳<br>228 pt |                                                                       |                                                                              |                                                                      |                                                                |                                                                                 | 平成29                                                                         | (29年4月10日                                                             |                                                 |
| yyyy年1111月の医療員のお知らせをお送りい<br>たします。                                                                 |                      | Eメールアドレス:                                    |                        | 事業所記 <sup>-</sup><br>29888                                            | 号 999999<br>医療機関名                                                            | 2015年月                                                               | 被保<br>\$*#E9<br>又は#MM和                                         | 険者番号 1000<br>BBX 医粉剂wax                                                         | 氏名(<br>健業が医療機関に支払った額                                                         | 建康 花子 殿<br>#ROSECTABOLE                                               | 法定能付额<br>又は補助金額                                 |
| 医療費の内訳などの詳細は下記URLからご                                                                              |                      | 登録したEメールアドレス パスワード:                          |                        | 大山充介                                                                  | TUER 2                                                                       | 2015年1月                                                              | 医社學系统                                                          | <b>λΕθάΦΘά</b> Π                                                                | 日・自治体で支払った期<br>2.100                                                         | <b>200</b>                                                            | FEMILIFIER<br>1.000                             |
| 唯応へたてい。                                                                                           |                      | Q         8文字以上のパスワード           パスワードをお忘れの場合 |                        | 大山亮介                                                                  | 大山医院                                                                         | 2015年12月                                                             | 医社學多外                                                          | 0<br>1 3,000<br>0                                                               | 0<br>2,100<br>0                                                              | 0<br>900<br>0                                                         | 0                                               |
| ■医療員のお知らせ詳細<br>https://pepup.life/medical_cost_notificati -<br>on_projects/xxxxxxxxxxxxxxxxxxxxxx |                      | ログイン           ログイン状態を保持する                   |                        | ▲<br>一個原意味の使用点記載されません。                                                |                                                                              |                                                                      |                                                                | 29,300<br>0                                                                     | 20,410<br>0                                                                  | 8,890<br>0                                                            | 1,000<br>0                                      |
| ■ 医療費の概要<br>zz,zzz円 (自己負担分 z,zzzz円)                                                               |                      |                                              |                        | この適知の内容に<br>常又は口頭で約5<br>また、第日頃本約5<br>か月以内に文売5<br>ったときは、その<br>ときは、仮記する | こいて不明な自由<br>2008第首日(約5<br>0次北に不穏がある<br>7は口間で社会保護<br>2012時で社会保護<br>2012時で社会保護 | 4. 当使原保険約<br>5年生(支) 局内<br>5ときは、両高位<br>約合合(厚生労)<br>(を知った日から<br>(ります。) | 合までお明い合せく<br>は に対して属音構成<br>構成又は処分の取得<br>動物内」に対して行<br>らか月以内」で、最 | Eさい、また、この絶分に利<br>ますることができます。<br>しの消えを提起することがで<br>うことができ、能分の取消し<br>実好発信会を招告として詳認 | 助めるときは、明分があったこと<br>ます。 再着直達来は、電音圏の決<br>の終えは、電音道来の決定があった<br>することができます。 (ただし、易 | を知った日の第日から総算して<br>改善の様本が活作された日の発<br>にことを知った日かららか月以戸<br>明として、来ど又は最みの日か | 1か月以内に、文<br>日から記算して2<br>1 (月前四連本があ<br>べら1年を経過した |
| 下記のURLの「お知らせ設定」から通知の設<br>定を変 更できます。<br>https://pepup.life/users/settings                          |                      |                                              |                        | 1035、第日時935<br>決定を詳なくてす<br>平成29年4月100                                 | 19601日1092月<br>1月1日年春二とがで<br>1月1日                                            | 19680(6                                                              | KUDYGICZP.                                                     | 6708(794∟3.0≋U.96                                                               | ****                                                                         | e. turelander                                                         | FG. REMAN                                       |
| 三菱UFJ銀行健康保険組合                                                                                     |                      |                                              |                        |                                                                       |                                                                              |                                                                      |                                                                | PUFCYU2U-                                                                       | 195                                                                          |                                                                       |                                                 |
|                                                                                                   | *                    | ユーザー様ご自身で、メールによる<br>または、医療費が0円の場合もメール        | 通知(<br>ノを受             | は受<br>をけI                                                             | け<br>取る                                                                      | なら                                                                   | らなし<br>定を                                                      | い設定<br>Pepl                                                                     | E.<br>Jp                                                                     |                                                                       |                                                 |

の設定画面から指定することができます